# TRAINING WEDSTRIJDADMINISTRATIE SOFTWARE

Atletiekwedstrijden aanmaken, voorbereiden en uitvoeren

Contact training: wedstrijdsport@atletiekunie.nl Contact TAF support: support@taf.atletiekunie.nl

#### Deel 3: Wedstrijd uitvoer technische middelen

#### Korte terugblik

- Netwerk omgeving
- TAF3
  - ET/EDM systemen
  - Web.TEC2

#### Veelgestelde vragen

#### Visuele weergave deel 1

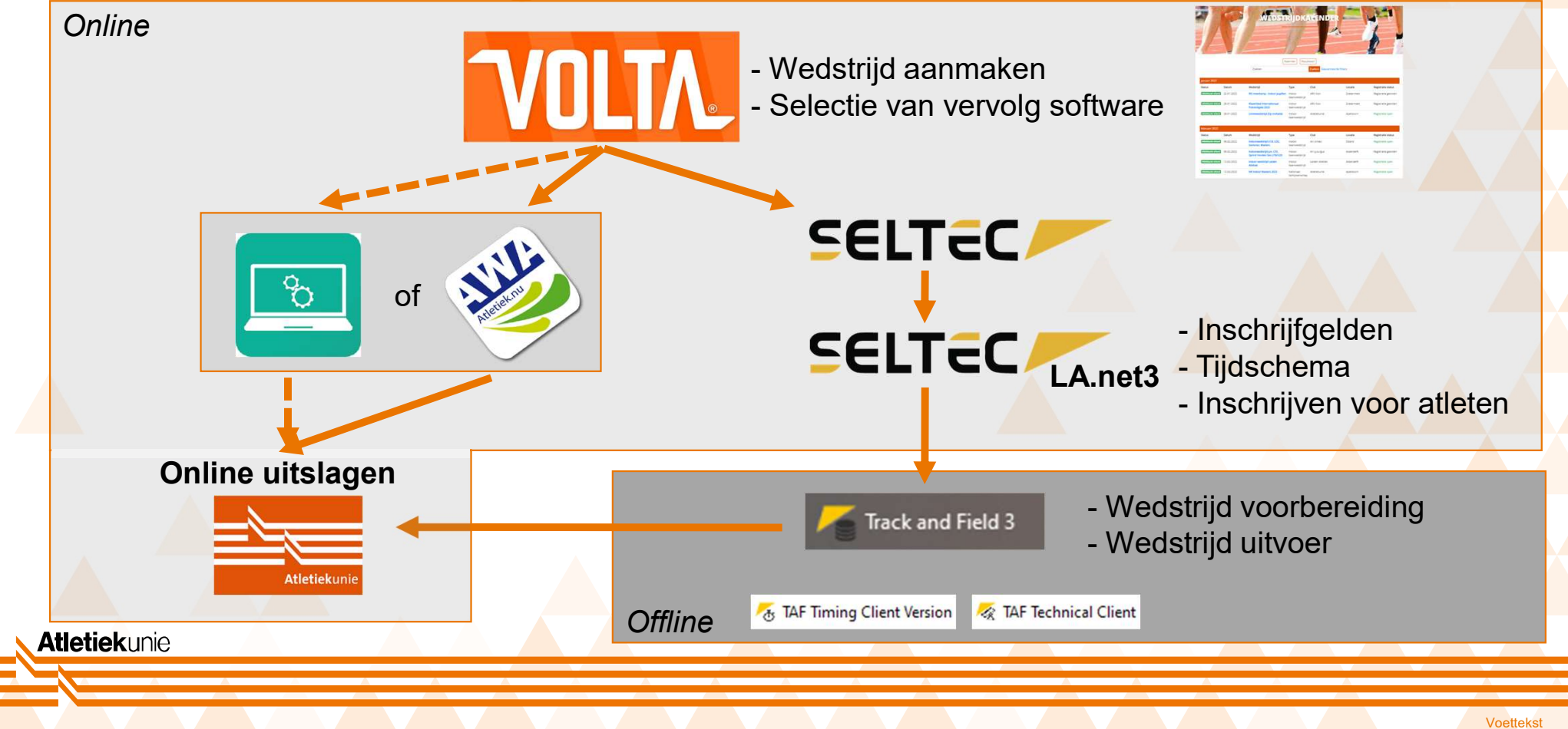

3

## Wedstrijdsecretariaat netwerk opties

#### Server en Client

- Server verbonden met het internet voor jury applicatie en live uitslagen
- 1. Verbinding via internet
  - Blauw password beschermd
- 2. Verbinding via LAN
  - Zwart netwerk beschermd
  - 3. Mix van internet en LAN

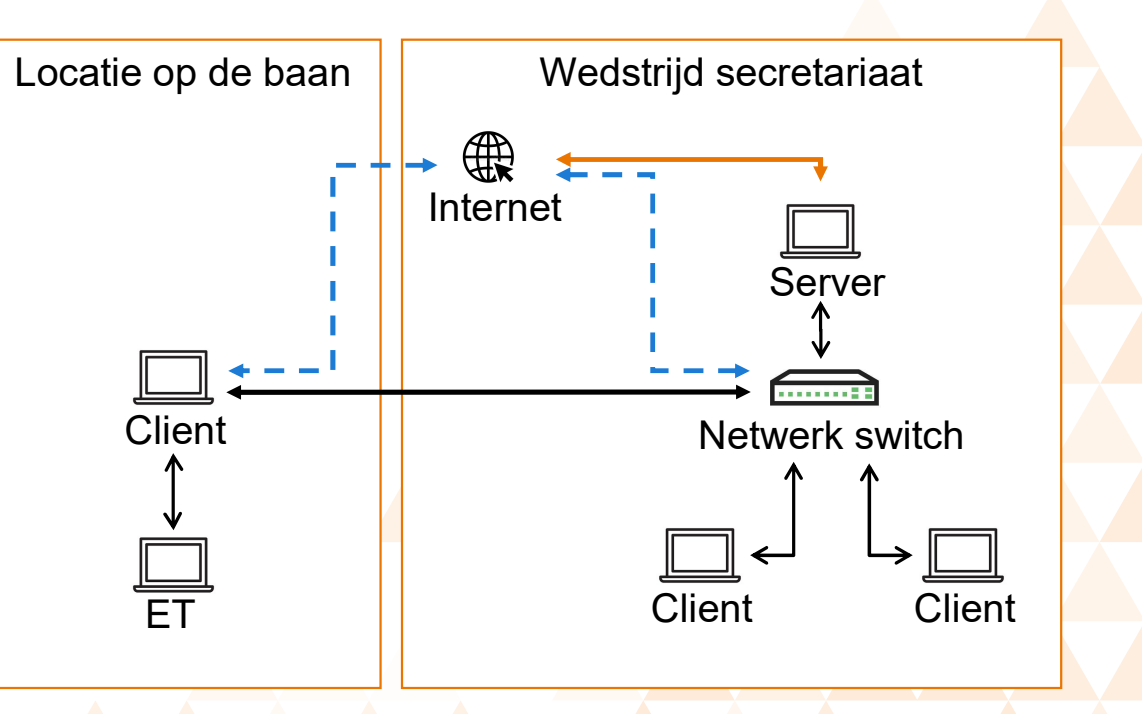

# Koppeling van software met ET/EDM systemen

- Connectie TAF en ET / EDM
  - Technical Client (EDM / Wind)
    - EDM
      - Alge, Leica EDM
      - In ontwikkeling: Topcon, Gowin
    - Wind gauge
      - ALGE, Omega, TimeTronics
      - In ontwikkeling: FinishLynx, Gill
  - Timing Client (ET)
    - Alge, Omega, Sportronic, *FinishLynx*, *TimeTronics* (in test fase)
  - Kalibratie ET / EDM systeem in aparte seminar

# Juryapplicatie - Web.TEC2

Direct invoeren van resultaten bij technische onderdelen

- Browser omgeving internet nodig
  - Te gebruiken op laptop, tablet en smartphone
- Nederlandse wedstrijden: <u>https://tecau.laportal.net/</u>
  - Wedstrijden zijn wachtwoord beveiligd

# Web.TEC2 instellen in TAF3

- Web.TEC2 url: tecau.laportal.net
  - Voor wedstrijden in Nederland

**Atletiek**unie

Wachtwoord instellen en activeren

|                                                                                                    | Nedstrijd Voorbereiding Uitvoering Afdrukken Importer | en / Exporteren Extra's Help  |                     |                  |                       |
|----------------------------------------------------------------------------------------------------|-------------------------------------------------------|-------------------------------|---------------------|------------------|-----------------------|
| Nieuw/Ope                                                                                                    | enen Gegevensinvoer Web.TEC 2 X Netwerk               | Startlijsten                  |                     |                  |                       |
| Web.TE                                                                                                    | C 2 (https://tec2.laportal.net)                       |                               | _                   | _                |                       |
| Wachtwo                                                                                                    | ord: atletiekunie 🛛 🗹 Activeer Web.TEC Status:Verbo   | nden                          |                     |                  |                       |
| Web.TEC                                                                                                    | -servergegevens verwijderen                           |                               |                     |                  |                       |
| Wedstrijo                                                                                                    | dinformatie uploaden Upload alle groepen Bericht v    | ersturen 🔽 Automatische syncl | hronisatie ingescha | akeld            |                       |
| 14.02.202                                                                                                    | 22 V Filter alleen relevant                           |                               |                     |                  |                       |
| Tijd                                                                                                    | Onderdeel                                             | Lokale staat                  | Laatste upload      | Laatste download |                       |
| 12:00                                                                                                    | Verspringen - Finale (SENM, SENV) Finale              | Startlijsten officieel        | 17:32:45            | 21:10:12         | 😑 Upload zum Server 🧔 |
| and the second second s | Hoogspringon Finalo (SENIM SENIM Finalo               | Startliisten officiaal        | 17:25:18            |                  |                       |
| 13:00 H                                                                                                    | hoogspringen - Tinale (Schini, Schini) Tinale         | Startijsten Oncleer           | 17.25.10            |                  | 😑 Upload zum Server 🌵 |

# Web.TEC2 online Dashboard

- Alle wedstrijden zijn hier zichtbaar
- Online omgeving te bereiken via browser op alle apparaten
- Wachtwoord bescherming per wedstrijd

|              | ← → C ☆ 🔒 tecau.laportal.net/dashboard                     | 🕸 🖻 🖈 🌲 🌀 Fout 🔋 |  |
|--------------|------------------------------------------------------------|------------------|--|
|              | AT .                                                       | seltec           |  |
|              | Demo Wedstrijd Atletiekunie versie 2<br>14 Feb - Amhem NED | -Ð               |  |
|              | Daantest<br>15 Feb - NED                                   | Ð                |  |
|              | Ein Test Wettkampf<br>14 Feb - Testort NED                 | -E               |  |
|              |                                                            |                  |  |
| Atletiekunie |                                                            |                  |  |
|              |                                                            |                  |  |
|              |                                                            |                  |  |

# **Toegang tot Web.TEC**

- Invoeren van wachtwoord geeft toegang tot de volledige wedstrijd.
- Gebruik een sterk wachtwoord
- Verstrek wachtwoord alleen aan juryleden die verantwoordelijk zijn voor de gegevensinvoer

**Atletiek**unie

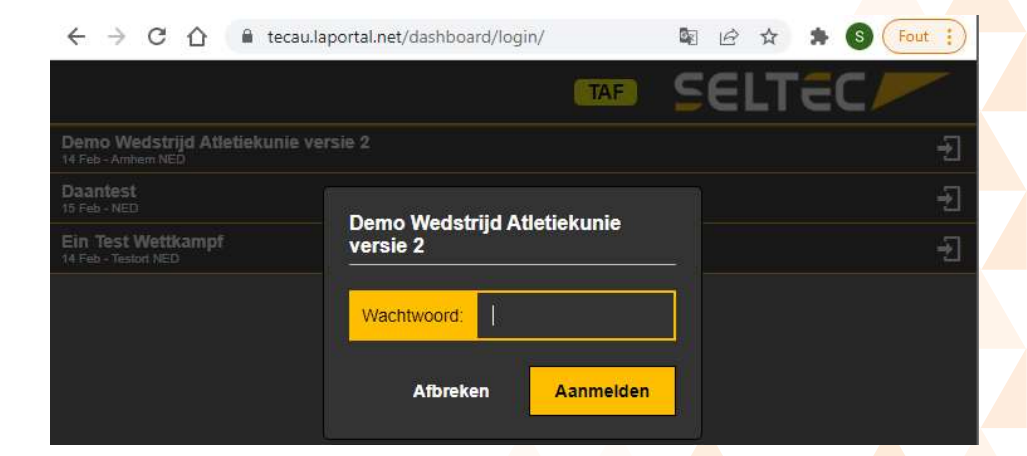

Voetteks

## **Menu opties**

- Oproep voor hulp een bericht naar wedstrijdsecretariaat te sturen
- Instellingen taal selectie
- Uitloggen terug naar overzicht van wedstrijden

|    |                                                       | TAF        | SELTEC |  |
|----|-------------------------------------------------------|------------|--------|--|
| 0  | Oproep voor hulp                                      | M, SENV 🖨  | -1     |  |
| ŝ  | <ul> <li>Instellingen</li> <li>↓ Uitlongen</li> </ul> | NM, SENV 📕 | -Ð     |  |
| Ē. |                                                       | IM, SENV 📕 | -1     |  |
| -  | Olioggon                                              |            |        |  |
|    |                                                       |            |        |  |

# Starten wedstrijd

|                                 | Speerwerpen SENM, SENV  |      |       | TAF      | SEL                                          | lec      |                |           | SENM, SENV          |                       |          | .U.      |          |    |
|---------------------------------|-------------------------|------|-------|----------|----------------------------------------------|----------|----------------|-----------|---------------------|-----------------------|----------|----------|----------|----|
| aten vallen                     | n geëlimineerde atleten |      |       |          |                                              |          |                | =         | wedstrijd overzicht | geëlimineerde atleten |          |          |          |    |
| 1 Neam<br>P Varaniging          | Resultaat Volgorde      | P1 F | P2 P3 | Wed      | strijd no                                    | og niet  | gestart        |           | o                   |                       |          |          |          |    |
| 1 Jing RUVERS                   |                         |      |       | 511      | ±≡8                                          |          | P1             |           | Start wedstrijd     | Wind                  | Volgorde | P1<br>W1 | P2<br>W2 | W: |
| 2 Anes STOFFER:<br>5 Sagitarias |                         |      |       | Jing RUV | ERS (SENM)                                   |          |                | 1         | Resultaat invoer    | SEN                   |          |          |          |    |
| 3 Rika SANDEE                   |                         |      |       | 1        |                                              |          |                |           |                     |                       |          |          |          |    |
| 4 Miloud HOOGE                  | ЮЈК                     |      |       |          |                                              | 20       |                | <u>u</u>  | Oproep voor hulp    |                       |          |          |          |    |
| 5 Antoinetta KUPI<br>10 Virja   | RS                      |      |       | '        | 2                                            | 3        | (1)            | <b>\$</b> | instellingen        |                       |          |          |          |    |
| 6 Fébe BROEKHU<br>6 Aguartas    | USEN                    |      |       | 4        | 5                                            | 6        |                | Ð         | Uitloaaen           |                       |          |          |          |    |
| 7 Abdelhadi WiJN<br>8 Vigs      | •                       |      |       |          |                                              |          | - <del>(</del> |           |                     |                       |          |          |          |    |
| 8 Saeed ZEEMAN                  |                         |      |       |          |                                              | <u> </u> |                |           |                     |                       |          |          |          |    |
| 9 Driek MOLLEMA                 | N                       |      |       | x        | 0                                            |          | ÷              |           |                     | S                     |          |          |          |    |
| 10 Jayden WEMME<br>9 Vege       | RS                      |      |       |          |                                              |          |                |           |                     | \$                    |          |          |          |    |
|                                 |                         |      |       | Volgende | . 111 - 218 - 1                              |          | 4              |           |                     |                       |          |          |          |    |
|                                 |                         |      |       | Jing RUV | Jing RUVERS (SENM)                           |          |                |           |                     |                       |          |          |          |    |
|                                 |                         |      |       | 1.00     |                                              |          |                |           |                     | IJK                   |          |          |          |    |
|                                 |                         |      |       | 1:00     | <b>,</b> , , , , , , , , , , , , , , , , , , | 1:00     | 8              |           |                     |                       |          |          |          |    |

Voettekst

### **Smartphone weergave**

- De 3 streepjes linksboven geven de menu opties weer
- Bij mobiele weergave is er keuze voor Resultaat invoer

| E Verspringen D SENM, SENV | TAF       | SEL                 | TEC      |                     |                 |
|----------------------------|-----------|---------------------|----------|---------------------|-----------------|
| ■ wedstrijd overzicht      | ëlimineer | de atleten          |          |                     |                 |
| ष Wedstrijd beëindigen     |           | Resultaat<br>Wind   | Volgorde | P1<br>w1            | <b>P2</b><br>W2 |
| Resultaat invoer           | N         | <b>6.54</b><br>+0.5 | 3.       | <b>6.54</b><br>+0.5 |                 |
| Oproep voor hulp           |           | <b>5.86</b><br>+0.4 | 6.       | <b>5.86</b><br>+0.4 |                 |
| 🕸 instellingen             |           | <b>5.86</b><br>+0.4 | 6.       | <b>5.86</b><br>+0.4 |                 |
| 🕒 Uitloggen                |           | 6.57<br>+0.4        | 2.       | <b>6.57</b><br>+0.4 |                 |
|                            |           | <b>5.63</b><br>-0.8 | 8.       | <b>5.63</b><br>-0.8 |                 |
|                            |           | <b>5.48</b><br>-0.9 | 9.       | <b>5.48</b><br>-0.9 |                 |
|                            |           | 96.54<br>-9.6       | 1.       | 96.54<br>-9.6       |                 |
|                            |           | <b>6.52</b><br>-0.3 | 4.       | <b>6.52</b><br>-0.3 |                 |
|                            | 3         | <b>4.85</b><br>+0.7 | 10.      | <b>4.85</b><br>+0.7 |                 |
|                            |           | 6.21<br>+0.6        | 5.       | <b>6.21</b><br>+0.6 |                 |

# Gegevensinvoer en wedstrijd beëindigen

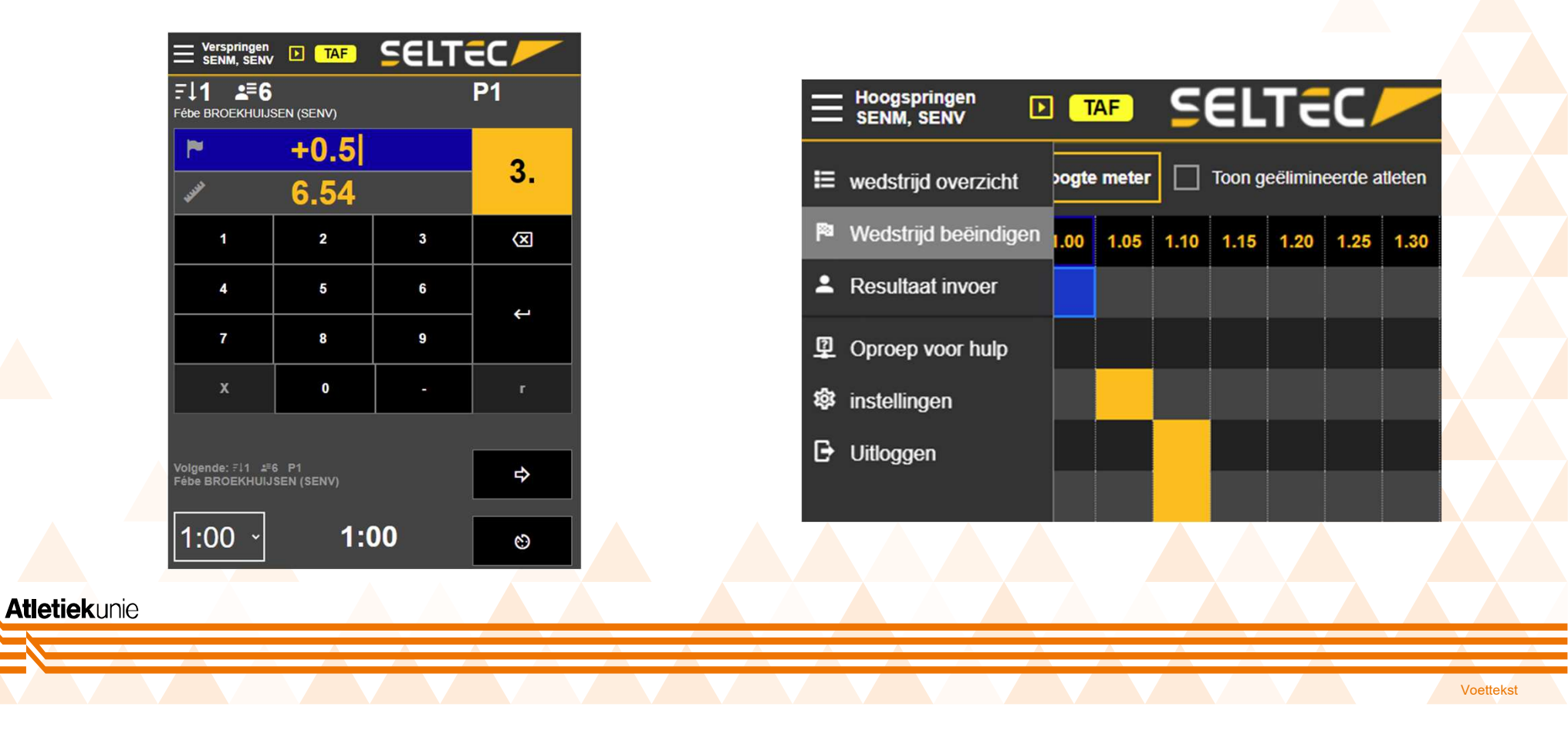

13

## Veelgestelde vragen

**Atletiek**unie

#### Hoe maak ik een netwerk? En is het altijd nodig om een netwerk te bouwen?

- Zorg ervoor dat het netwerk van TAF3 altijd apart verbonden is of password beveiligd is
- Maken van netwerk is noodzakelijk wanneer meer dan 2 computers voor TAF worden gebruikt

## Veelgestelde vragen

**Atletiek**unie

#### Moet je een netwerk maken om je ET op aan te sluiten?

- Als je de ET direct wilt verbinden met TAF3, dan zul je netwerk verbinding moeten opzetten. Hier zijn meerdere mogelijkheden voor.
  - Netwerk vanuit ET naar het wedstrijdsecretariaat aanleggen. Informatie ophalen in het wedstrijdsecretariaat
  - Laptop met TAF3 bij ET plaatsen en vervolgens TAF3 met het wedstrijdsecretariaat verbinden
- Handmatige invoer van ET data is ook mogelijk.

## Veelgestelde vragen

**Atletiek**unie

### Is er SELTEC support op wedstrijddagen?

- Nee, op lange termijn is dit niet het plan
  - De eerste wedstrijden zullen extra gemonitord worden
  - WIKI moet alle informatie bevatten en zal constant aangevuld worden
- Het eerste jaar zullen wij veelvuldig de inzet van SELTEC evalueren

# **TAF.atletiekunie.nl - WIKI**

- Website toegewijd aan alles rondom SELTEC software voor gebruik in Nederland
- Veelgestelde vragen, Workshop opname en workshop presentatie toegevoegd
- Continu in ontwikkeling
  - In de toekomst mogelijkheid tot aanleveren van eigen handleidingen

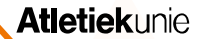

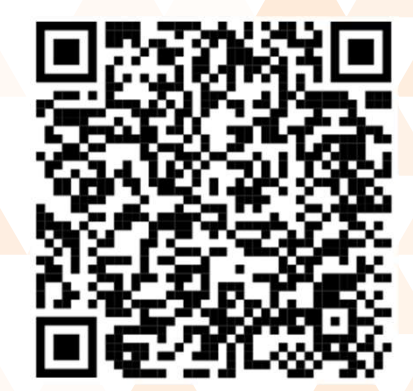

## Vragen

- Vragen of opmerkingen over SELTEC software: <u>support@taf.atletiekunie.nl</u>
- Vragen over Volta of een andere wedstrijd specifieke vraag: <u>Wedstrijdsport@atletiekunie.nl</u>

# AFSLUITING

#### Deel 3: Wedstrijd uitvoer technische middelen

Contact training: wedstrijdsport@atletiekunie.nl Contact TAF support: support@taf.atletiekunie.nl